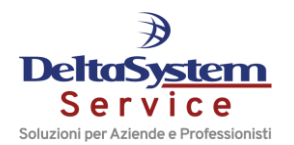

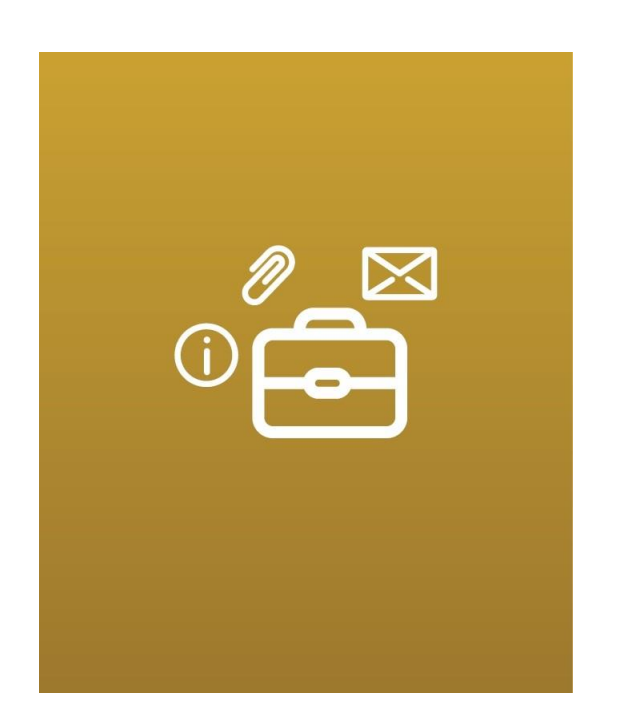

| Tipo Documento: Pillole |                                      |  |  |  |  |  |
|-------------------------|--------------------------------------|--|--|--|--|--|
| Linea Prodotto:         | Gecom Multi-Redditi                  |  |  |  |  |  |
| Procedura:              | GECOM Multi                          |  |  |  |  |  |
| Area:                   | Dichiarativi Annuali                 |  |  |  |  |  |
| Modulo:                 | Dichiarazione Iva                    |  |  |  |  |  |
| Versione / Build:       | /                                    |  |  |  |  |  |
| Data Inizio Validità:   | 18/01/2017                           |  |  |  |  |  |
| Classificazione:        | Guida Utente                         |  |  |  |  |  |
| Titolo:                 | DICHIARAZIONE IVA - SPLIT<br>PAYMENT |  |  |  |  |  |

## **Dichiarazione IVA – Split Payment**

Le fatture emesse con Split Payment non vanno indicate all'interno dei righi VE20-23 (da tenere a mente nel caso in cui si volesse effettuare un confronto tra il quadro VE e l'MDEN annuale che in questo caso non coinciderà proprio per l'importo dell'Iva Split Payment) ma confluiscono sempre all'interno del rigo **VE38** della Dichiarazione IVA indipendentemente dall'incasso dell'operazione:

 Avremo quindi l'imponibile al rigo VE38, compilato in automatico dalla procedura che vi riporta tutte le operazioni registrate in Prima nota con causale "1" o con causale agganciata alla "1" e con il campo "Esigibilità Iva" impostato a "4"

| E35 | Operazioni con applicazione del reverse charge                                            | 1                                |  |
|-----|-------------------------------------------------------------------------------------------|----------------------------------|--|
|     | Cessioni di rottami e altro materiale di recupero                                         |                                  |  |
|     | 2                                                                                         | 3                                |  |
|     | Subappalto nel settore edile                                                              | Cessioni di fabbricati           |  |
|     | 4<br>Cessioni di telefoni cellulari<br>6<br>Prest. comparto edile e settori connessi<br>8 | 5                                |  |
|     |                                                                                           | Cessioni di prodotti elettronici |  |
|     |                                                                                           | 7                                |  |
|     |                                                                                           | Operazioni settore energetico    |  |
|     |                                                                                           | 9                                |  |
| E36 | Operazioni non soggette effettuate nei confronti dei terremotati                          |                                  |  |
| E37 | Operazioni effettuate nell'anno ad esigibilità differita                                  |                                  |  |
|     | di cui art. 33                                                                            |                                  |  |
| E38 | Operazioni effettuate nei confronti di pubbliche amministrazioni a                        | 100                              |  |
| E39 | (meno) Operazioni effettuate in anni precedenti esigibile                                 |                                  |  |
| E40 | (meno) Cessione beni ammortizzabili e passaggi interni                                    |                                  |  |

• L'importo dell'IVA verrà invece esposto in un rigo interno *"Imposta relativa alle operazioni di cui all'art.* 17ter (X4)" che viene letto dal programma in caso di richiesta rimborso Iva e per il calcolo dell'aliquota media

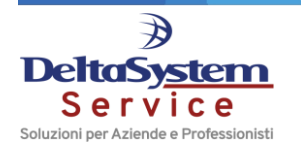

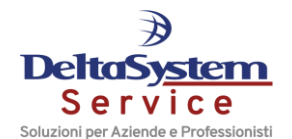

| Sezione 5 | - Volume d'affari                                                                                                    |     |
|-----------|----------------------------------------------------------------------------------------------------|-----|
| E50       | Volume d'affari                                                                                                    | 100 |
|           | Utilizzati per il calcolo dell'aliquota media dei parametri e degli studi di settore<br>Imposta operazioni effettuate nell'anno ad esigibilità differita (E37) |     |
|           | Imposta operazioni effettuate in anni precedenti esigibile nel 2016 (E39)<br>Imposta cessione beni ammortizzabili e passaggi interni (E40)                     |     |
|           | Imposta relativa alle operazioni di cui all'art. 17-ter (X4)                                                                                                   | 22  |

Il rigo **VX4** è infatti riservato ai contribuenti IVA che intendono chiedere il rimborso del credito d'imposta emergente dalla dichiarazione annuale relativa al periodo d'imposta 2016.

Nel campo 4 - "*Contribuenti ammessi all'erogazione prioritaria del rimborso*" del rigo **VX4** occorre indicare un codice da **1** a **8**, per individuare i soggetti per i quali è prevista l'erogazione prioritaria del rimborso.

Se nel campo 4 viene indicato il codice "6"-"Soggetti che hanno effettuato operazioni nei confronti delle pubbliche amministrazioni di cui all'articolo 17-ter", la procedura compilerà automaticamente il nuovo campo 5 "Imposta relativa alle operazioni di cui all'art.17-ter", riportandovi l'Iva relativa alle cessioni effettuate nei confronti di Enti pubblici con applicazione dello split payment.

Una stampa di controllo da effettuare per verificare gli importi confluiti all'interno del rigo VE38 è lo **STIVSO** con impostata l'elaborazione "Stampa elenco fatture Vend. (Split Payment)".

| Parametri Eiltri Ditte                                                         | Elaborazione | STIVSO - Standard               |         |              | Limite n. 1 di 1 |
|--------------------------------------------------------------------------------|--------------|---------------------------------|---------|--------------|------------------|
| Tipo elaborazione                                                              | Stampa ele   | enco fatture Vend.(Split Paym.) | Formato | Non definito |                  |
| Da data registrazione                                                          |              | 01/01/2016                      |         |              |                  |
| Tipo valuta                                                                    | С            | Tenuta conto                    |         |              |                  |
| Tipo elaborazione<br>Stato pagamenti\incassi                                   | 1            | Fatture Registrate              |         |              |                  |
| Da data reg. pagamenti\incassi<br>A data reg. pagamenti\incassi<br>Tino Stampa | 1 Ordin      | (2)<br>(3)                      |         |              |                  |
| npo Stampa                                                                     | 1 Ordin      | la per Data registrazione       |         |              |                  |

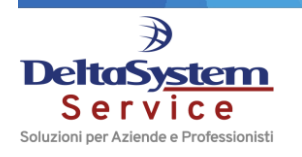